## 川西町採用試験(初級行政・土木技師) インターネット申込手続きガイド

※画面は試験環境のため、実際の画面とは一部異なる場合があります。

### 受験申込の流れ

#### 1 やまがたe申請

(https://s-kantan.jp/town-kawanishi-yamagata-u/offer/offerList\_detail.action?tempSeq=6816)  $\mathcal{O}$ 

「電子申請」をクリックします。
▲▲ 山形県 Yamagata Prefecture Government // Language | 音声読み上げ | 文字サイス・色合い変更 | ふりがなON
Bび、安全 〉 くらし、環境 〉 健康・福祉・子育て 〉 教育・文化 〉 産業
★エーム > 県政備報 > オンライン県庁 > 県への申請・届出 > やまがたe申請 (電子申請・施設予約サービス) ポータルサイト
やまがたe申請(電子申請・施設予約サービス) ポータ・サイト
小サイト
やまがたe申請は、インターネットに接続できるパソコン等を使って、いつでもどこからでも山形県と県内の市町村に申請・届出や公共施設の予約ができるサービスです。パソコンやスマートフォンから利用できます。(施設予約サービスは携帯電話

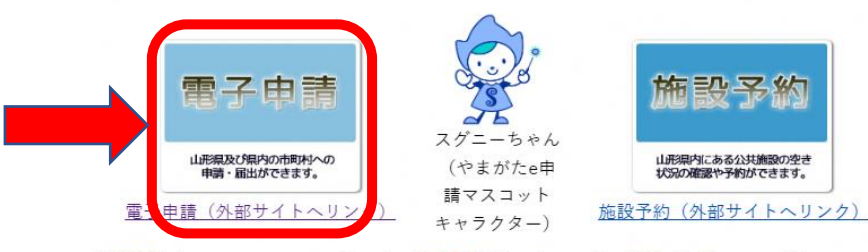

携帯電話(フィーチャーフォン)の方(施設予約サービスのみ)(外部サイトへリンク)

2 「川西町」をクリックします。

からも利用できます)

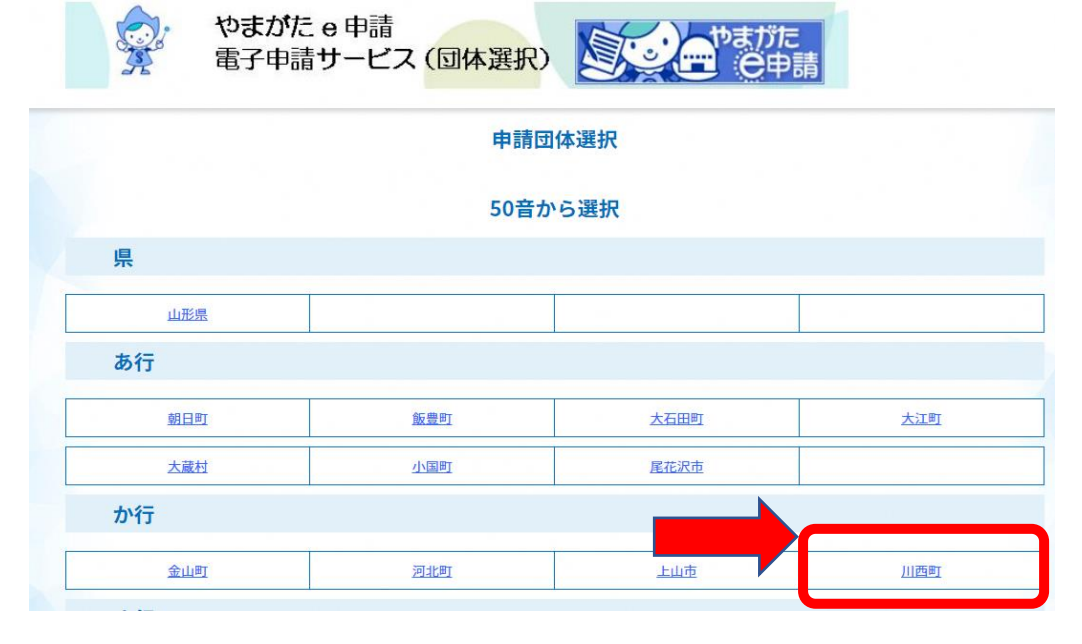

3 手続き一覧の「令和5年4月採用 川西町職員採用試験受験申込」をクリックして ください。

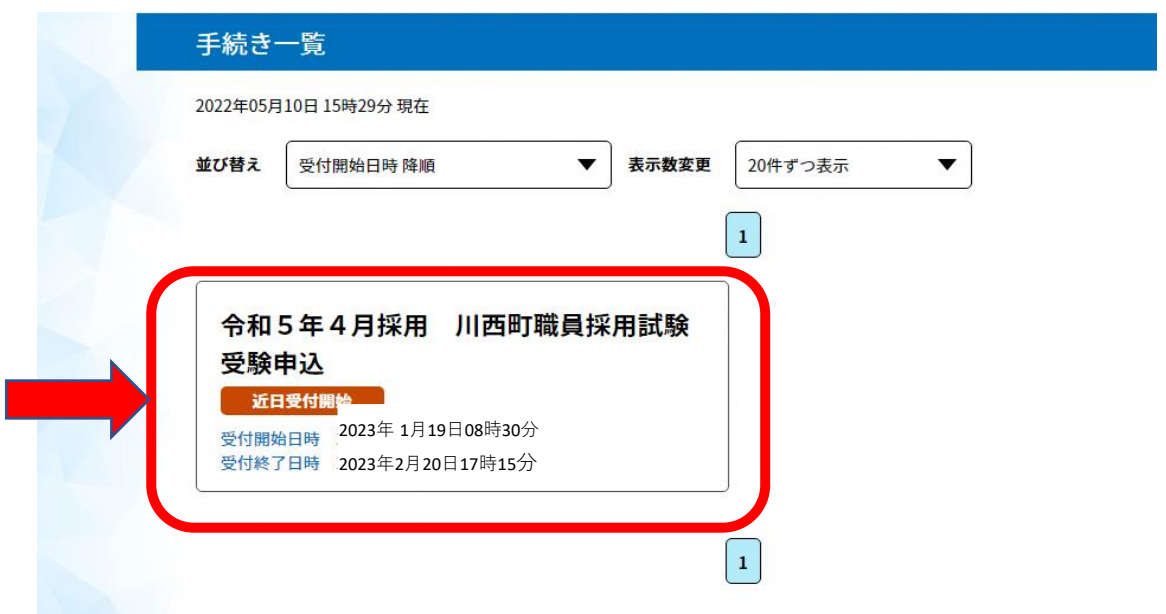

4 (利用者登録せず申し込む場合)「利用者登録せずに申し込む方はこちら」をク リックします。 ※すでに利用者登録がお済の方は、利用者 | Dとパスワードを入力し、5及び9へ

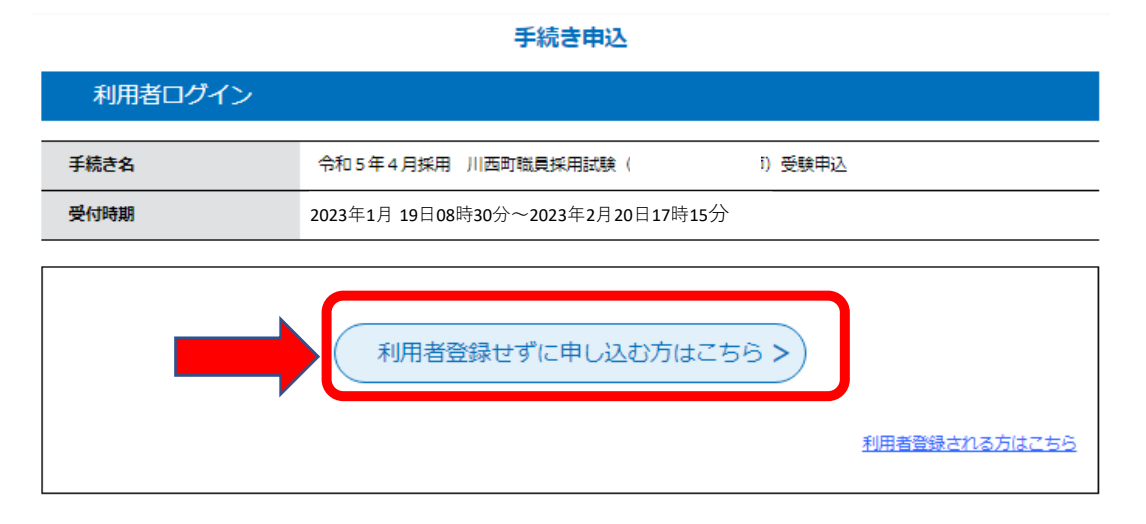

#### 5 ≪利用規約≫を確認し、「同意する」をクリックします。

| _ | 6          |     | нг  |  |
|---|------------|-----|-----|--|
|   |            |     | ωr  |  |
|   | - <b>1</b> | ~ • | льн |  |

| 3 496 2 676 73                                                      |                                                                                                    |
|---------------------------------------------------------------------|----------------------------------------------------------------------------------------------------|
|                                                                     | この手続きは連絡が取れるメールアドレスの入力が必要です。<br>下記の内容を必ずお読みください。                                                                                                    |
| 手続き名                                                                | 令和5年4月採用 川西町職員採用試験 前) 受験申込                                                                                                    |
| 説明                                                                  | 令和5年4月採用 川西町職員採用試験 【 】 受験申込手続きを行います。                                                                                                    |
|                                                                     | ※川西町採用試験(」 )インターネット申込ガイドをご覧ください。                                                                                                    |
|                                                                     | ※申込後の審査結果メールは、土日祝日・年末年始(12月29日~1月3日)を除き、 3 日以内に送<br>付されます。                                                                                                  |
|                                                                     | <ul> <li>※下記時間帯はメンテナンスのため、申込できません。</li> <li>【計画停止時間】</li> <li>令和 - · · · · · · · · · · · · · · · · · ·</li></ul>                                            |
| 受付時期                                                                | 2022年〇〇月4日08時00分~2022年〇月28日17時15分                                                                                                    |
|                                                                     |                                                                                                    |
| 問い合わせ先                                                              | 川西町役場総務課行政管理グループ                                                                                                    |
| 電話曲号                                                                | 0238-42-6610                                                                                                    |
| FAX番号                                                               | 0238-42-2724                                                                                                    |
| メールアドレス                                                             | kawasomu@town.kawanishi.yamagata.jp                                                                                                    |
|                                                                     |                                                                                                    |
| <利用規約>                                                              |                                                                                                    |
| の市町村(以下「構成団体」とし<br>いて必要な事項を定めるものです                                  | (周囲語ラスタンム(B)中語ラービス/(W)「モラステム」といいはサナーを利用している水及び000km<br>いいます。)に対し、インターネットを通じて申請・届出及び講座・イベント申込みを行う場合の手続きにつ<br>ト。                                              |
| 2 利用規約の同意                                                           |                                                                                                    |
| 本システムを利用して申請・<br>「<br>システムのサービスを提供します<br>に同意することができない場合に<br>とみなします。 | 部出等手続を行うためには、この規約に同意していただくことが必要です。このことを前提に、構成団体は本<br>F。本システムをご利用された方は、この規約に同意されたものとみなします。何らかの理由によりこの規約<br>L、本システムをご利用いただくことができません。なお、閲覧のみについても、この規約に同意されたもの |

3 利用者 I D・バスワード等の登録・変更及び削除

「同意する」ボタンをクリックすることにより、この説明に同意いただけたものとみなします。 登録した情報は当サービス内でのみ利用するものであり、他への転用・開示は一切行いません。

上記をご理解いただけましたら、同意して進んでください。

| (< 一覧へ戻る ) | (同意する >) |  |
|------------|----------|--|
|            |          |  |

#### 6 メールアドレスを入力し、「完了する」をクリックします。

※迷惑メール対策等を行っている場合には、「@s-kantan.com」からのメール受信が 可能な設定に変更してください。

| 利用者ID                                                                                | 入力                                                                                                    |                            |
|--------------------------------------------------------------------------------------|----------------------------------------------------------------------------------------------------|----------------------------|
| 和5年4月採用                                                                              | 1 川西町職員採用試験(上級行政・保健師)受験申込                                                                                                    |                            |
| 連絡がとれる。<br>入力が完ていけ<br>URLにアクセン<br>また、実感メー<br>してください。<br>上記の対策を行<br>最後に、携帯<br>受傷が可能な調 | メールアドレスを入力してください。<br>たしましたら、アドレスに申込画面のURLを記載したメールを送信します。<br>スし、残りの情報を入力して登録を完了させてください。<br>-<br>ール対策等を行っている場合には、「test-town-kawanishi-yamagata@s-kantan.com」からのメール受信が可能<br>,<br>行っても、申込面面のURLを記載したメールが返信されて來ない場合には、別のメールアドレスを使用して申込を行って<br>のメールアドレスに返信しても問い合わせには対応できません。<br>鬼話のメールでは、初期施定でURLリンク付きメールを拒否する施定をされている場合がございますので、その場合も同<br>股定に変更してください。 | な設定に変更<br>こください。<br>1様にメール |
| 連絡先メ                                                                                 | ールアドレスを入力してください。必須                                                                                                    |                            |
|                                                                                      |                                                                                                    |                            |
| 連絡先メ                                                                                 | ールアドレス(確認用)を入力してください                                                                                                    |                            |
|                                                                                      |                                                                                                    |                            |
|                                                                                      | (< 説明へ戻る) 完了する >                                                                                                    |                            |

7 「メール送信完了」の画面になったら、一度画面を閉じ、上記6のメールアドレス に受信したメールから、次の「8」以降の手続きを行います。

| メール送信完了                                                                                                    |
|----------------------------------------------------------------------------------------------------|
| 令和5年4月採用 川西町職員採用試験(上級行政・保健師)受験申込                                                                                               |
| メールを送信しました。<br>受信したメールに記載されているURLにアクセスして、残りの情報を入力してください。<br>申込画面に進めるのはメールを送信してから24時間以内です。<br>この時間を過ぎた場合はメールアドレスの入力からやり直してください。 |
| (< 一覧へ戻る                                                                                                    |
| お問合わせ先:<br>TEL:xxxx-xxx<br>(平日 9:00~17:00 年末年始除く)<br>FAX:xxxx-xxx<br>e-mail: <u>xxx@xxx.xxx</u>                                |

# 8 入力したメールアドレスに送信されたメールを確認し、メール本文に記載されているURLにアクセスします。

| 川西町電子申請サービス                                                                                                    |                                        |
|----------------------------------------------------------------------------------------------------|----------------------------------------|
|                                                                                                    |                                        |
| 手続き名:                                                                                                    |                                        |
| 令和5年4月採用 川西町職員採用試験(上級行政・保健師)受験申込                                                                                                    |                                        |
| の申込画面への URL をお届けします。                                                                                                    |                                        |
|                                                                                                    |                                        |
| ◆パソコン、スマートフォンはごちらから                                                                                                    |                                        |
| http://s-kantan.bizplat.asp.lgwan.jp/test-town-kawanishi-yamagata-u/offer/completeSendMail_gotoOffer.action?                                                                                                    |                                        |
| $complete {\tt SendMailForm.templateSeq=2096 \& num=0 \& t=1652163140437 \& user=kikuchieriko \%40 town.kawanishi.yamagata.kawanishi.yamagata.kawanishi.yawanishi.ya$ | jp&id=4837b87cc833a36f9a6c0b67adf5590a |
|                                                                                                    |                                        |
| 上記の URL にアクセスして申込を行ってください。                                                                                                    |                                        |
|                                                                                                    |                                        |
| 問い合わせ先                                                                                                    |                                        |
| 川西町役場総務課行政管理グループ                                                                                                    |                                        |
| 電話:0238-42-6610                                                                                                    |                                        |
| FAX:0238-42-2724                                                                                                    |                                        |
| メール: <u>kawasomu@town.kawanishi.yamagata.jp</u>                                                                                                    |                                        |

9 必要事項を入力し、「確認へ進む」をクリックします。

令和5年4月採用 川西町職員採用試験受験申込 (9月試験)

| 令和5年4月採用 川西町職員採用試験受験申込                    |
|-------------------------------------------|
| 【注意事項】<br>入力は必ず、申込者本人が行ってください。            |
| 試験種類                                      |
| 試験区分を選択してください。                            |
| ● 初級行政                                    |
| ○ 土木技師                                    |
| ○ 保健師                                     |
| 選択解除                                      |
| 申請者情報                                     |
|                                           |
| 氏名 必須 · · · · · · · · · · · · · · · · · · |
| 氏: 名:                                     |
| フリガナ 必須                                   |
| 氏 名                                       |

| <b>生年月日(半角)                                     </b>                                                                                                    |
|----------------------------------------------------------------------------------------------------|
| ✓     年     月     日                                                                                                    |
| 性別                                                                                                    |
| <ul> <li>男性</li> <li>女性</li> <li>選択解除</li> </ul>                                                                                                    |
| 受験票送付先(郵便番号) 必須                                                                                                    |
| <b>郵便番号</b> 住所検索                                                                                                    |
| 受験票送付先(住所) 8/2                                                                                                    |
| 住所                                                                                                    |
| 電話番号(半角) 必須                                                                                                    |
| 必ず本人に連絡がとれる番号を入力してください。<br>電話番号                                                                                                    |
| 携带電話番号(半角)                                                                                                    |
| 必ず本人に連絡がとれる番号を入力してください。 電話番号                                                                                                    |
|                                                                                                    |
| メールアドレスを入力してくたさい。 砂須                                                                                                    |
| 1 次試験のSPI 3 を受験する際に必要になります。忘れずに記入ください。                                                                                                    |
| <sup>メールアトレス</sup> 学歴は、この内容に従い、入力して下さい。                                                                                                    |
| 学歴                                                                                                    |
| 以下に従い、学歴を入力してください。<br>1. 直近の学歴:1番新しい学歴を記入してください(例:OO大学)<br>2. 1つ前の学歴:直近の1つ前の学歴を記入してください(例:山形県立OO高等学校)<br>3. 2つ前の学歴:中学校を除く直近の2つ前の学歴を記入してください(無い場合は記入不要)<br>4. 中学校・卒業した中学校を記入してください<br>※試験区分が「土木技師」の場合、土木技術に係る科目を履修した(又は履修している)学歴<br>にチェックをしてください。 |
|                                                                                                    |
| 1. 直近の学歴<br>試験区分が「土木技師」の方は、土木技術を履修した                                                                                                    |
| 学校名 必須 学歴の入力箇所に忘れずにチェックして下さい。                                                                                                    |
|                                                                                                    |
| 学部・学科 必須                                                                                                    |
|                                                                                                    |

| 入学年月(半角)な                                                                                                    | を入力してください。                                                                                                    |
|----------------------------------------------------------------------------------------------------|----------------------------------------------------------------------------------------------------|
| ~                                                                                                    | 年月                                                                                                    |
| 卒業年月(半角)を                                                                                                    | を入力してください。 必須                                                                                                    |
| ~                                                                                                    | 年 月                                                                                                    |
| 卒業・卒業見込等の                                                                                                    | 別を選択してください。 必須                                                                                                    |
| <ul> <li>卒業(修了)</li> <li>卒業(修了)見込</li> <li>中退</li> <li>選択解除</li> </ul>                                                                                                    | 試験区分が「土木技師」の方は、土木技術に係る<br>科目を履修した学歴にチェックして下さい。                                                                                                    |
| 土木技術に係る科目                                                                                                    |                                                                                                    |
| 以下に従い職歴を調<br>5.直近の職歴:                                                                                                    | 記入してください。<br>1番新しい職歴を記入してください                                                                                                    |
| 以下に従い職歴を<br>5. 直近の職歴:<br>6. その前の職歴<br>7. その前の職歴<br>5. 直近の <b>時</b> 歴                                                                                                    | 記入してください。<br>1番新しい職歴を記入してください<br>: 直近の1つ前の職歴を記入してください<br>2 : 直近の2つ前の職歴を記入してください                                                                    |
| 以下に従い職歴を<br>5. 直近の職歴:<br>6. その前の職歴<br>7. その前の職歴<br>5. 直近の職歴                                                                                                    | 記入してください。<br>1 番新しい職歴を記入してください<br>: 直近の1つ前の職歴を記入してください<br>2 : 直近の2つ前の職歴を記入してください                                                                   |
| 以下に従い職歴を<br>5. 直近の職歴:<br>6. その前の職歴<br>7. その前の職歴<br><b>5. 直近の職歴</b><br>勤務先                                                                                                    | 22入してください。<br>1番新しい職歴を記入してください<br>: 直近の1つ前の職歴を記入してください<br>2 : 直近の2つ前の職歴を記入してください<br>職歴のある方は、この内容に従い、入力して下                                          |
| 以下に従い職歴を<br>5. 直近の職歴:<br>6. その前の職歴<br>7. その前の職歴:<br><b>5. 直近の職歴</b><br>勤務先                                                                                                    | 記入してください。<br>1番新しい職歴を記入してください<br>: 直近の1つ前の職歴を記入してください<br>2 : 直近の2つ前の職歴を記入してください<br>職歴のある方は、この内容に従い、入力して下<br>さい。                                    |
| 以下に従い職歴を<br>5. 直近の職歴:<br>6. その前の職歴<br>7. その前の職歴<br>5. 直近の職歴<br>勤務先<br>職務内容                                                                                                    | 2入してください。<br>1番新しい職歴を記入してください<br>2 : 直近の2つ前の職歴を記入してください<br>職歴のある方は、この内容に従い、入力して下<br>さい。                                                            |
| 以下に従い職歴を<br>5. 直近の職歴:<br>6. その前の職歴:<br>7. その前の職歴:<br><b>5. 直近の職歴</b><br>勤務先<br>職務内容                                                                                                    | 2入してください。<br>1番新しい職歴を記入してください<br>2 : 直近の2つ前の職歴を記入してください<br>職歴のある方は、この内容に従い、入力して下<br>さい。                                                            |
| <ul> <li>以下に従い職歴を書</li> <li>5. 直近の職歴:</li> <li>6. その前の職歴</li> <li>7. その前の職歴:</li> <li>5. 直近の職歴:</li> <li>勤務先</li> <li>職務内容</li> <li>所在地</li> <li>勤務先の所在地(市区町本)</li> </ul>                     | 2. 直近の1つ前の職歴を記入してください<br>: 直近の2つ前の職歴を記入してください<br>2. 直近の2つ前の職歴を記入してください<br>職歴のある方は、この内容に従い、入力して下<br>さい。                                             |
| <ul> <li>以下に従い職歴を書</li> <li>5. 直近の職歴:</li> <li>6. その前の職歴:</li> <li>7. その前の職歴:</li> <li>5. 直近の職歴:</li> <li>勤務先</li> <li>職務内容</li> <li>所在地</li> <li>勤務先の所在地(市区町本)</li> <li>入社年月(半角)本</li> </ul> | BALCください。<br>1番新しい職歴を記入してください<br>2 : 直近の 2 つ前の職歴を記入してください<br>2 : 直近の 2 つ前の職歴を記入してください<br>職歴のある方は、この内容に従い、入力して下<br>さい。<br>対すで)を記入してください。(例: 山形県川西町) |

| 式験会場等                                                                                                    |                                                                                                    |
|----------------------------------------------------------------------------------------------------|----------------------------------------------------------------------------------------------------|
| 【験会場等 <mark>必須</mark> 」                                                                                                    |                                                                                                    |
| ● 川西町役場<br>● 川西町役場<br>● テストセンター会場<br>■択解除                                                                                                    | 1 次試験をどちらで受験するか選<br>択してください。会場の説明は、<br>受験案内をご確認ください。                                                                                                    |
| 入力事項について「必須」                                                                                                    |                                                                                                    |
| <ul> <li>私は、川西町採用試験案内の記載内容を了承のうえ、同試験を受<br/>なお、私は採用試験案内に掲げてある受験資格をすべて満たして<br/>また、本申込は、受験者本人が行っています。</li> <li>上記について、相違ありませんか。</li> <li>選択してください。</li> <li>単込日(半角) 必須</li> <li>年</li> </ul> | <ul> <li>         酸したいので申し込みます。</li> <li>         おり、この申込書の記載事項はすべて事実と相違ありません。     </li> <li>         受験資格をすべて満たすこと、申         込内容に相違がないことを確認し         てください。     </li> <li>         周         <ul> <li>             日         </li> </ul> </li> </ul> |
| 顏写真                                                                                                    |                                                                                                    |
| ※留意事項<br>・申込前6か月以内撮影<br>・上半身、正面<br>・写真はカラー<br>・画像サイズは10MBまで。jpg、jpegまた<br>・必ず申込前に、申込書様式に正しく出力され                                                                                           | はpng形式で添付してください。<br>ていることを確認してください。                                                                                                    |
| 写真添付欄 必須                                                                                                    |                                                                                                    |
| 削除                                                                                                    | 参照                                                                                                    |
| 通信欄                                                                                                    | 補足したいこと、受験にあたって配                                                                                                    |
| 受験に関することで、特殊な事情等がある場合                                                                                                    | 慮が必要なことなど要望、事情があ<br> <br> <br> <br>                                                                                                    |
| 通信欄                                                                                                    | 1                                                                                                    |
|                                                                                                    |                                                                                                    |
| 確認へ進む                                                                                                    | t: >                                                                                                    |

#### 10 申込内容を確認し、誤りがなければ「申し込む」をクリックします。

#### 11 表示された整理番号とパスワードをメモしておきます。

※整理番号とパスワードは、今後申込状況を確認する際に必要になります。

#### 12 申込完了通知メールが受信されていることを確認してください。

正常に申込みが完了すると、登録されてあるメールアドレスに対し、申込完了通知 メールが送信されます。

<u>必ず確認してください。</u>